# Atualização do FTD HA Gerenciado pelo FMC

# Contents

| Introdução                                       |
|--------------------------------------------------|
| Pré-requisitos                                   |
| Requisitos                                       |
| Componentes Utilizados                           |
| Overview                                         |
| Informações de Apoio                             |
| Configurar                                       |
| Etapa 1. Carregar Pacote de Atualização          |
| Etapa 2. Verificar Preparação                    |
| Etapa 3. Atualizar o FTD em alta disponibilidade |
| Etapa 4. Switch Ativo Peer (Opcional)            |
| Etapa 5. Implantação final                       |
| Validar                                          |

# Introdução

Este documento descreve o processo de atualização de um Cisco Secure Firewall Threat Defense em alta disponibilidade gerenciado por um Firewall Management Center.

# Pré-requisitos

### Requisitos

A Cisco recomenda que você conheça estes tópicos:

- Conceitos e configuração de alta disponibilidade (HA)
- Configuração do Secure Firewall Management Center (FMC)
- Configuração do Cisco Secure Firewall Threat Defense (FTD)

#### **Componentes Utilizados**

As informações neste documento são baseadas em:

- Virtual Firewall Management Center (FMC), versão 7.2.4
- Virtual Cisco Firewall Threat Defense (FTD), versão 7.0.1

As informações neste documento foram criadas a partir de dispositivos em um ambiente de laboratório específico. Todos os dispositivos utilizados neste documento foram iniciados com uma configuração (padrão) inicial. Se a rede estiver ativa, certifique-se de que você entenda o impacto potencial de qualquer comando.

#### Overview

A forma como o CVP funciona consiste em atualizar um ponto de cada vez. Primeiro, o Standby e, em seguida, o Ative, fazendo um failover antes que o upgrade Ative seja concluído.

### Informações de Apoio

O pacote de atualização deve ser baixado de software.cisco.com antes da atualização.

Em cliches de CLI, execute o comando show high-availability config no FTD Ativo para verificar o status da Alta Disponibilidade.

> show high-availability config Failover On Failover unit Secondary Failover LAN Interface: FAILOVER\_LINK GigabitEthernet0/0 (up) Reconnect timeout 0:00:00 Unit Poll frequency 1 seconds, holdtime 15 seconds Interface Poll frequency 5 seconds, holdtime 25 seconds Interface Policy 1 Monitored Interfaces 3 of 1285 maximum MAC Address Move Notification Interval not set failover replication http Version: Ours 9.16(2)5, Mate 9.16(2)5 Serial Number: Ours 9AJJSEGJS2T, Mate 9AVLW3FSSK8 Last Failover at: 00:37:48 UTC Jul 20 2023 This host: Secondary - Standby Ready Active time: 4585 (sec) slot 0: ASAv hw/sw rev (/9.16(2)5) status (Up Sys) Interface INSIDE (10.10.153.2): Normal (Monitored) Interface diagnostic (0.0.0.0): Normal (Waiting) Interface OUTSIDE (10.20.153.2): Normal (Monitored) slot 1: snort rev (1.0) status (up) slot 2: diskstatus rev (1.0) status (up) Other host: Primary - Active Active time: 60847 (sec) Interface INSIDE (10.10.153.1): Normal (Monitored) Interface diagnostic (0.0.0.0): Normal (Waiting) Interface OUTSIDE (10.20.153.1): Normal (Monitored) slot 1: snort rev (1.0) status (up) slot 2: diskstatus rev (1.0) status (up)

Stateful Failover Logical Update Statistics

...

| Link : FAILOVER | _LINK Gigab <sup>.</sup> | itEthernet0 | /0 (up) |      |
|-----------------|--------------------------|-------------|---------|------|
| Stateful Obj    | xmit                     | xerr        | rcv     | rerr |
| General         | 9192                     | 0           | 10774   | 0    |
| sys cmd         | 9094                     | 0           | 9092    | 0    |
| Rule DB B-Sync  | 0                        | 0           | 0       | 0    |
| Rule DB P-Sync  | 0                        | 0           | 204     | 0    |
| Rule DB Delete  | 0                        | 0           | 1       | 0    |

Logical Update Queue Information

|         | Cur | Max | Total |
|---------|-----|-----|-------|
| Recv Q: | 0   | 9   | 45336 |
| Xmit Q: | 0   | 11  | 11572 |

Se nenhum erro estiver visível, continue com a atualização.

# Configurar

### Etapa 1. Carregar Pacote de Atualização

 Carregar o pacote de atualização do FTD no FMC usando a interface gráfica do usuário (GUI).

Ele deve ser baixado anteriormente do site do Software Cisco com base no modelo do FTD e na versão desejada.

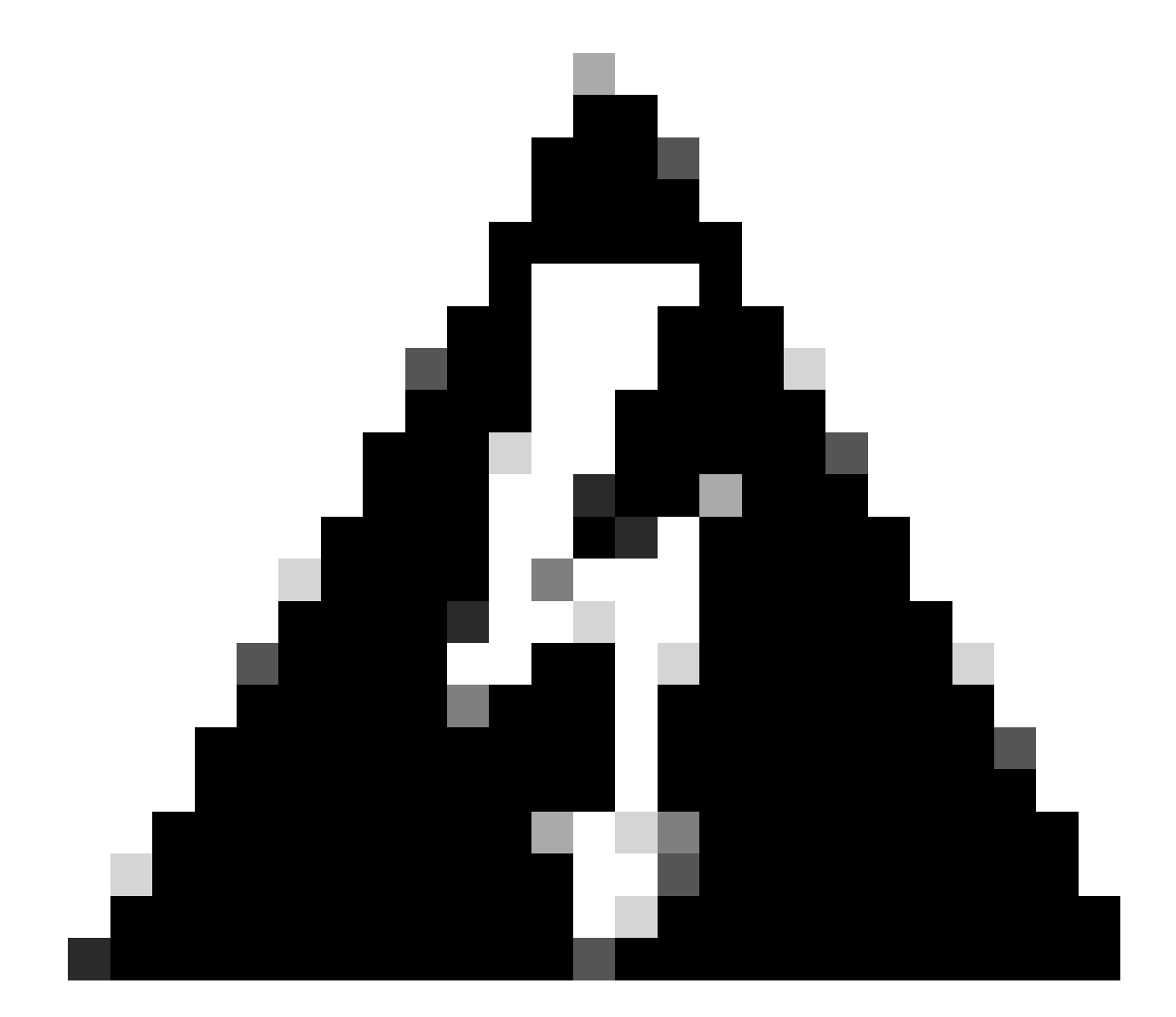

Aviso: verifique se a versão do FMC é superior ou igual à nova versão do FTD a ser atualizada.

#### Sistema > Atualizações

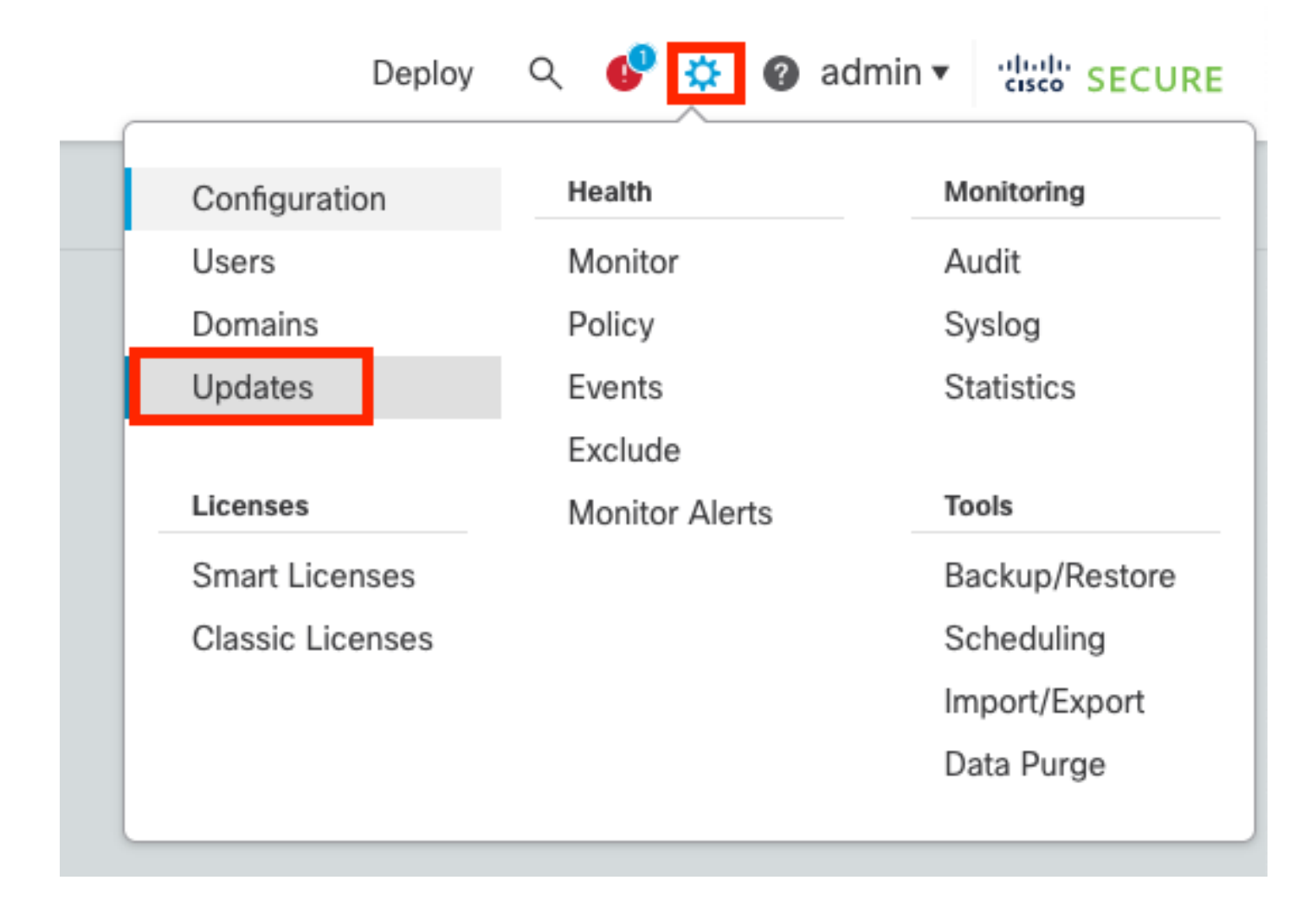

#### • Selecione Upload Update.

| Firewall Management Center<br>System / Updates / Product Updates | Overview          | Analysis | Policies | Devices    | Objects      | Integration | Deploy | ٩ | ¢    | ¢     | Ø admin | -altal<br>cisc | SECURE   |
|------------------------------------------------------------------|-------------------|----------|----------|------------|--------------|-------------|--------|---|------|-------|---------|----------------|----------|
| Product Updates Rule Updates Geol                                | ocation Updates   |          |          |            |              |             |        |   |      |       |         |                |          |
|                                                                  |                   |          |          |            |              |             |        |   | Dowr | nload | Updates | Uploa          | d Update |
| Currently running software version: 7.2.4                        |                   |          |          |            |              |             |        |   |      |       |         |                |          |
| Currently installed VDB version: build 353 ( 202                 | 2-03-07 22:13:19) |          |          |            |              |             |        |   |      |       |         |                |          |
| Available Updates Readiness History                              |                   |          |          |            |              |             |        |   |      |       |         |                |          |
| Туре                                                             | Version           |          |          | Date       |              |             | Reboot |   |      |       |         |                |          |
| Cisco Secure FW Mgmt Center Upgrade                              | 7.2.4-169         |          |          | Wed May 10 | 12:48:58 UTC | 2023        | Yes    |   |      |       |         |                | 8.2      |
|                                                                  |                   |          |          |            |              |             |        |   |      |       |         |                |          |

• Procure a imagem baixada anteriormente e selecione Upload.

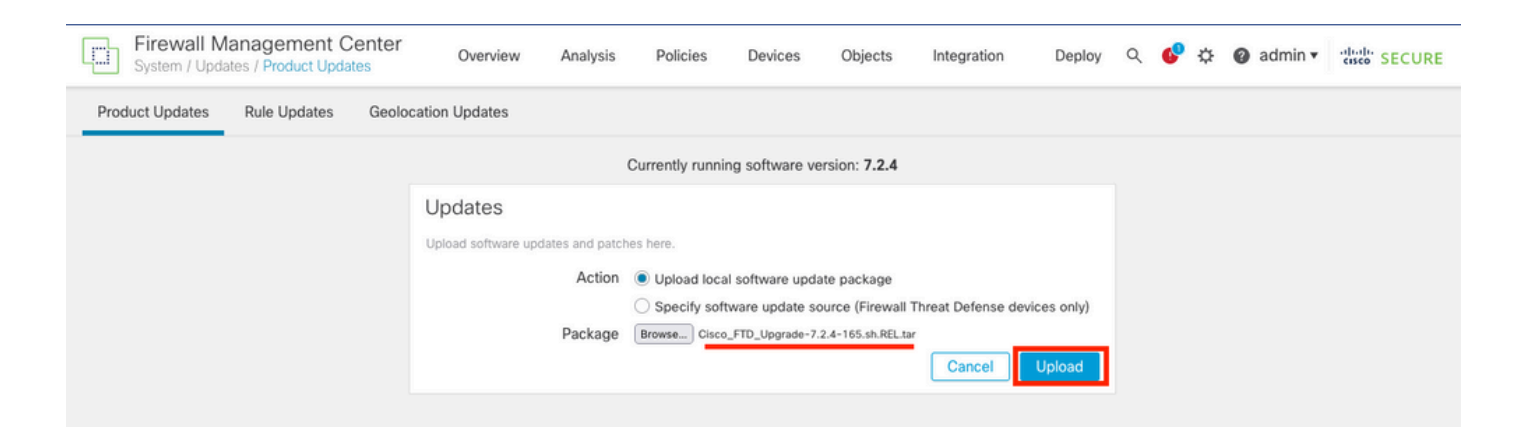

### Etapa 2. Verificar Preparação

As verificações de prontidão confirmam se os dispositivos estão prontos para continuar com a atualização.

• Selecione a opção Install no pacote de atualização correto.

| Firewall Management Center<br>System / Updates / Product Updates | Overview A        | nalysis Po          | olicies Device | s Objects Int        | egration Deploy | ۹ 💰 | <b>°</b> | 🛿 admin 🗸 | cisco SECURE  |
|------------------------------------------------------------------|-------------------|---------------------|----------------|----------------------|-----------------|-----|----------|-----------|---------------|
| Product Updates Rule Updates Geo                                 | location Updates  |                     |                |                      |                 |     |          |           |               |
|                                                                  |                   |                     |                |                      |                 | Do  | wnload   | Updates   | Upload Update |
|                                                                  |                   | Success<br>Upload s | ucceeded       | ×                    |                 |     |          |           |               |
| Currently running software version: 7.2.4                        |                   |                     |                |                      |                 |     |          |           |               |
| Currently installed VDB version: build 353 ( 202                 | 2-03-07 22:13:19) |                     |                |                      |                 |     |          |           |               |
| Available Updates Readiness History                              |                   |                     |                |                      |                 |     |          |           |               |
| Туре                                                             | Version           |                     | Date           |                      | Reboot          |     |          |           |               |
| Cisco Secure FW Mgmt Center Upgrade                              | 7.2.4-169         |                     | Wed May        | 10 12:48:58 UTC 2023 | Yes             |     |          |           | 9 ¥           |
| Cisco FTD Upgrade                                                | 7.2.4-165         |                     | Wed May        | 3 20:22:28 UTC 2023  | Yes             |     |          |           | 2 🙀 🗑         |

Selecione a atualização de sua preferência. Nesse caso, a seleção é para:

- Cancelar automaticamente em caso de falha na atualização e reverter para a versão anterior.
- Habilitar reversão após atualização bem-sucedida.
- Atualize Snort 2 para Snort 3.
- Selecione o grupo HA de FTDs e clique em Verificar preparação.

| Product Updates Rule Updates Geolocation Updates                                                                                                    |                                                                                                    |                            |                              |          |                           |   |
|----------------------------------------------------------------------------------------------------|----------------------------------------------------------------------------------------------------|----------------------------|------------------------------|----------|---------------------------|---|
| Currently running software version: 7.2.4                                                                                                    |                                                                                                    |                            |                              |          |                           |   |
| Selected Update<br>Type Cisco FTD Upgrade<br>Version 7.2.4-165<br>Date Wed May 3 20:22:28 UTC 2023<br>Reboot Yes                                                                                                    |                                                                                                    |                            |                              |          |                           |   |
| Automatically cancel on upgrade failure and roll back to the pr                                                                                                    | evious version (Applies to individual units in HA                                                                           | or Clusters)               |                              |          |                           |   |
| Enable revert after successful upgrade                                                                                                    |                                                                                                    |                            |                              |          |                           |   |
| Upgrade Snort 2 to Snort 3<br>After the software upgrade, eligible devices will upgrade from Snor<br>For devices that are ineligible because they use custom Intrusion c<br>we strongly recommend you manually upgrade to Snort 3 for impro                                                                                                    | t 2 to Snort 3 when you deploy configurations.<br>r Network Analysis Policies,<br>wed detection and performance. Learn more |                            |                              |          |                           |   |
|                                                                                                    |                                                                                                    |                            |                              | By Group | )                         |   |
| Ungrouped (1 total)                                                                                                    | Compatibility Check                                                                                                    | Readiness Check<br>Results | Readiness Check<br>Completed | Snort 3  | Estimated<br>Upgrade Time | î |
| Signal Stress of Stop Angle Stress of Stress of Stress o |                                                                                                    |                            |                              |          |                           |   |
| FTD_A (active)<br>10.4.11.87 - Cisco Firepower Threat Defense for VMware v7.0.1                                                                                                    | Compatibility check passed. Proceed with                                                                                    |                            |                              | N/A      | 10 min                    |   |
|                                                                                                    |                                                                                                    |                            |                              |          |                           | * |
| FTD_8<br>10.4.11.86 - Cisco Firepower Threat Defense for VMware v7.0.1                                                                                                    | Compatibility check passed. Proceed with                                                                                    |                            |                              | N/A      | 10 min                    | 1 |

O progresso pode ser verificado no centro de mensagens Messages > Tasks.

| Po | licies       | Devices                          | Objects                              | Integration                                | Deploy         | ९ 🔮 🌣      | admin    |                    |
|----|--------------|----------------------------------|--------------------------------------|--------------------------------------------|----------------|------------|----------|--------------------|
|    | Depl         | oyments                          | Upgrades                             | Health                                     | Tasks          |            |          | Show Notifications |
|    | 20+ to       | otal 0 w                         | aiting 0 runn                        | ing 0 retrying                             | 20+ success    | 0 failures | Q Filter |                    |
| ec | 🕑 Ren        | note Readiness                   | Check                                |                                            |                |            |          | 1                  |
| ie | Che          | ecking Cisco                     | FTD Upgrade                          | 7.2.4-165 on [ F                           | TD_HA]         |            |          | 2m 11s 🗙           |
| _  | 10.4<br>10.4 | 4.11.86: Succe<br>4.11.87: Succe | ss. OK to upgrad<br>ss. OK to upgrad | e to 7.2.4-165 vers<br>e to 7.2.4-165 vers | sion.<br>sion. |            |          |                    |
|    | 10           |                                  | os. ett to upgruu                    |                                            |                |            |          |                    |

Quando a verificação de preparação for concluída no FTD e o resultado for Êxito, a atualização poderá ser feita.

|                                                                                 |                                          |                            |                              | By Group | )                         | •  |
|---------------------------------------------------------------------------------|------------------------------------------|----------------------------|------------------------------|----------|---------------------------|----|
| Ungrouped (1 total)                                                             | Compatibility Check                      | Readiness Check<br>Results | Readiness Check<br>Completed | Snort 3  | Estimated<br>Upgrade Time | î. |
| Cisco Firepower Threat Defense for VMware Cluster                               |                                          |                            |                              |          |                           |    |
| FTD_A (active)<br>10.4.11.87 - Cisco Firepower Threat Defense for VMware v7.0.1 | Compatibility check passed. Proceed with | Success                    | 2023-07-20 14:33:00          | N/A      | 10 min                    | 1  |
| <b>FTD_B</b><br>10.4.11.86 - Cisco Firepower Threat Defense for VMware v7.0.1   | Compatibility check passed. Proceed with | Success                    | 2023-07-20 14:33:00          | N/A      | 10 min                    | 1  |

Etapa 3. Atualizar o FTD em alta disponibilidade

• Selecione o par HA e clique em Instalar.

| Firewall Management Center<br>System / Upload Upload Update                                                                                                    | Analysis P                               | Policies Devices            | Objects In               | ntegration         | Deploy Q          | <b>6</b> ¢ | 🕜 ad    | min v dia                 | SECURE  |
|----------------------------------------------------------------------------------------------------|------------------------------------------|-----------------------------|--------------------------|--------------------|-------------------|------------|---------|---------------------------|---------|
| Product Updates Rule Updates Geolocation Updates                                                                                                    |                                          |                             |                          |                    |                   |            |         |                           |         |
| <ul> <li>Warnings</li> <li>Version 7.2.0 onwards, the Intelligent Application Bypass (IAB</li> <li>Version 7.2.0 onwards, the port_scan inspector is deprecated</li> </ul>                                                                                                    | ) setting is deprec<br>I for Snort 3 See | ated for See More<br>a More |                          |                    |                   |            |         |                           | x       |
| Currently running software version: 7.2.4                                                                                                    |                                          |                             |                          |                    |                   |            |         |                           |         |
| Selected Update<br>Type Cisco FTD Upgrade<br>Version 7,2,4-165<br>Date Wed May 3 20:22:28 UTC 2023<br>Reboot Yes<br>Automatically cancel on upgrade failure and roll back to the previous version (Applies to individual units in HA or Clusters)<br>Automatically cancel on upgrade failure and roll back to the previous version (Applies to individual units in HA or Clusters)<br>Enable revert after successful upgrade<br>Upgrade Snort 2 to Snort 3<br>After the software upgrade, eligible devices will upgrade from Snort 2 to Snort 3 when you deploy configurations.<br>For devices that are ineligible because they use custom Intrusion or Network Analysis Policies,<br>we strongdy recommend you manually upgrade from Snort 2 to Snort 3 when you deploy configurations. |                                          |                             |                          |                    |                   |            |         |                           |         |
|                                                                                                    |                                          |                             |                          |                    |                   | By         | Group   |                           | ¥       |
| Ungrouped (1 total)                                                                                                    | Compatibility Chec                       | sk                          | Readiness Che<br>Results | ck Readin<br>Compl | ess Check<br>eted | Sn         | ort 3   | Estimated<br>Jpgrade Time | 1       |
| Cisco Firepower Threat Defense for VMware Cluster                                                                                                    |                                          |                             |                          |                    |                   |            |         |                           |         |
| FTD_A (active)<br>10.4.11.87 - Cisco Firepower Threat Defense for VMware v7.0.1                                                                                                    | Compatibility                            | check passed. Proceed wit   | Success                  | 20                 | 23-07-20 14:33    | :00        | N/A     | 10 min                    | 1       |
| FTD_B<br>10.4.11.86 - Cisco Firepower Threat Defense for VMware v7.0.1                                                                                                    | Compatibility                            | check passed. Proceed wit   | Success                  | 20                 | 23-07-20 14:33    | :00        | N/A     | 10 min                    | 4       |
|                                                                                                    |                                          |                             |                          |                    |                   | Back       | Check F | Readiness                 | Install |

Aviso para continuar com a atualização, o sistema é reinicializado para concluir a atualização. Selecione OK.

| DL   | ① 10.88.243.115:43092 Update installation will reboot the system want to continue? | n(s). Are you s | ure you |  |
|------|------------------------------------------------------------------------------------|-----------------|---------|--|
| :0   |                                                                                    | Cancel          | ок      |  |
| etwo | ork Analysis Policies                                                              |                 |         |  |

O progresso pode ser verificado no centro de mensagens Messages > Tasks.

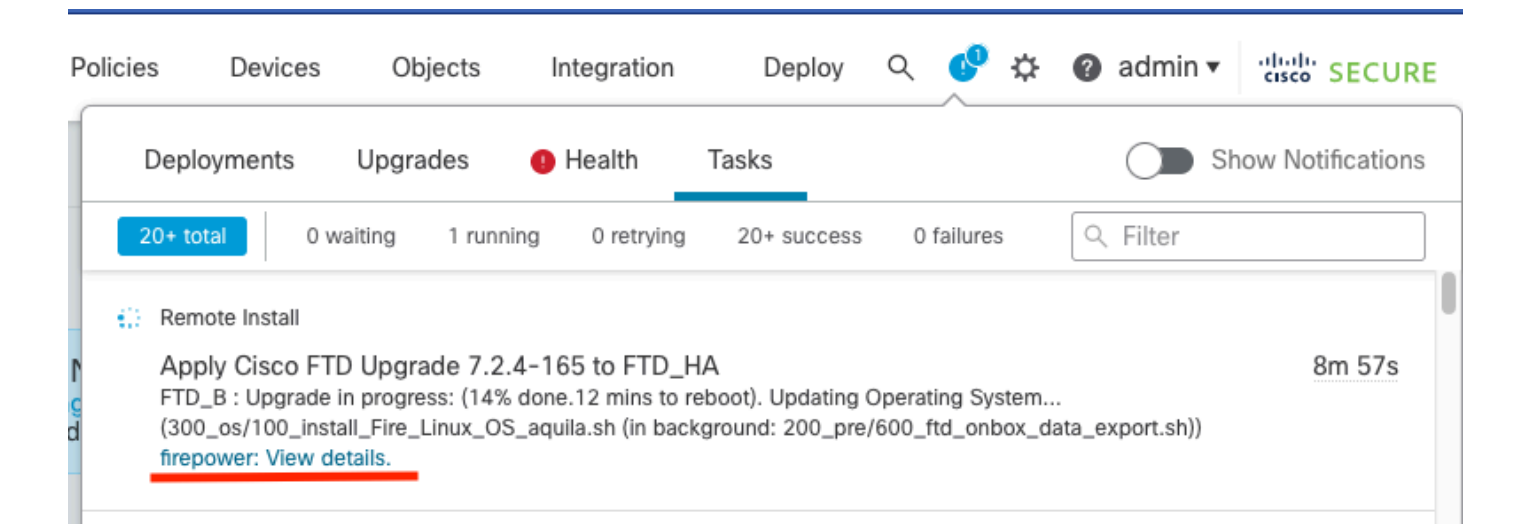

Se você clicar em firepower: Exibir detalhes, o progresso será mostrado de forma gráfica e os logs de status.log.

#### Upgrade in Progress

#### FTD\_B

10.4.11.86

Cisco Firepower Threat Defense for VMware (Version: 7.0.1-84)

Version: 7.2.4-165 | Size: 1.04 GB | Build Date: May 3, 2023 8:22 PM UTC Initiated By: admin | Initiated At: Jul 20, 2023 2:58 PM EDT

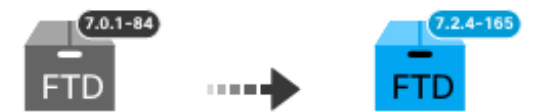

14% Completed (12 minutes left)

Upgrade In Progress... Updating Operating System... (300\_os/100\_install\_Fire\_Linux\_OS\_aquila.sh (in background: 200\_pre/600\_ftd\_onbox\_data\_export.sh))

Upgrade will automatically cancel on failure and roll back to the previous version.

| ~ | Log | Det | tail | s |
|---|-----|-----|------|---|
|   |     |     |      |   |

Thu Jul 20 18:56:51 UTC 2023 7% Running script 200\_pre/202\_disable\_syncd.sh... 13 mins Thu Jul 20 18:56:51 UTC 2023 7% Running script 200\_pre/400\_restrict\_rpc.sh... 13 mins Thu Jul 20 18:56:51 UTC 2023 7% Running script 200\_pre/500\_stop\_system.sh... 13 mins Thu Jul 20 18:57:17 UTC 2023 7% Running script 200\_pre/501\_recovery.sh... 13 mins rema Thu Jul 20 18:57:18 UTC 2023 14% Running script 200\_pre/505\_revert\_prep.sh... 12 mins Thu Jul 20 18:58:05 UTC 2023 14% Running script 200\_pre/999\_enable\_sync.sh... 12 mins Thu Jul 20 18:58:05 UTC 2023 14% Running script 300\_os/001\_verify\_bundle.sh... 12 mins Thu Jul 20 18:58:06 UTC 2023 14% Running script 300\_os/002\_set\_auto\_neg.pl... 12 mins Thu Jul 20 18:58:06 UTC 2023 14% Running script 300\_os/060\_fix\_fstab.sh... 12 mins Thu Jul 20 18:58:06 UTC 2023 14% Running script 300\_os/060\_fix\_fstab.sh... 12 mins Thu Jul 20 18:58:06 UTC 2023 14% Running script 300\_os/060\_fix\_fstab.sh... 12 mins

Cancel Upgrade

Close

唱

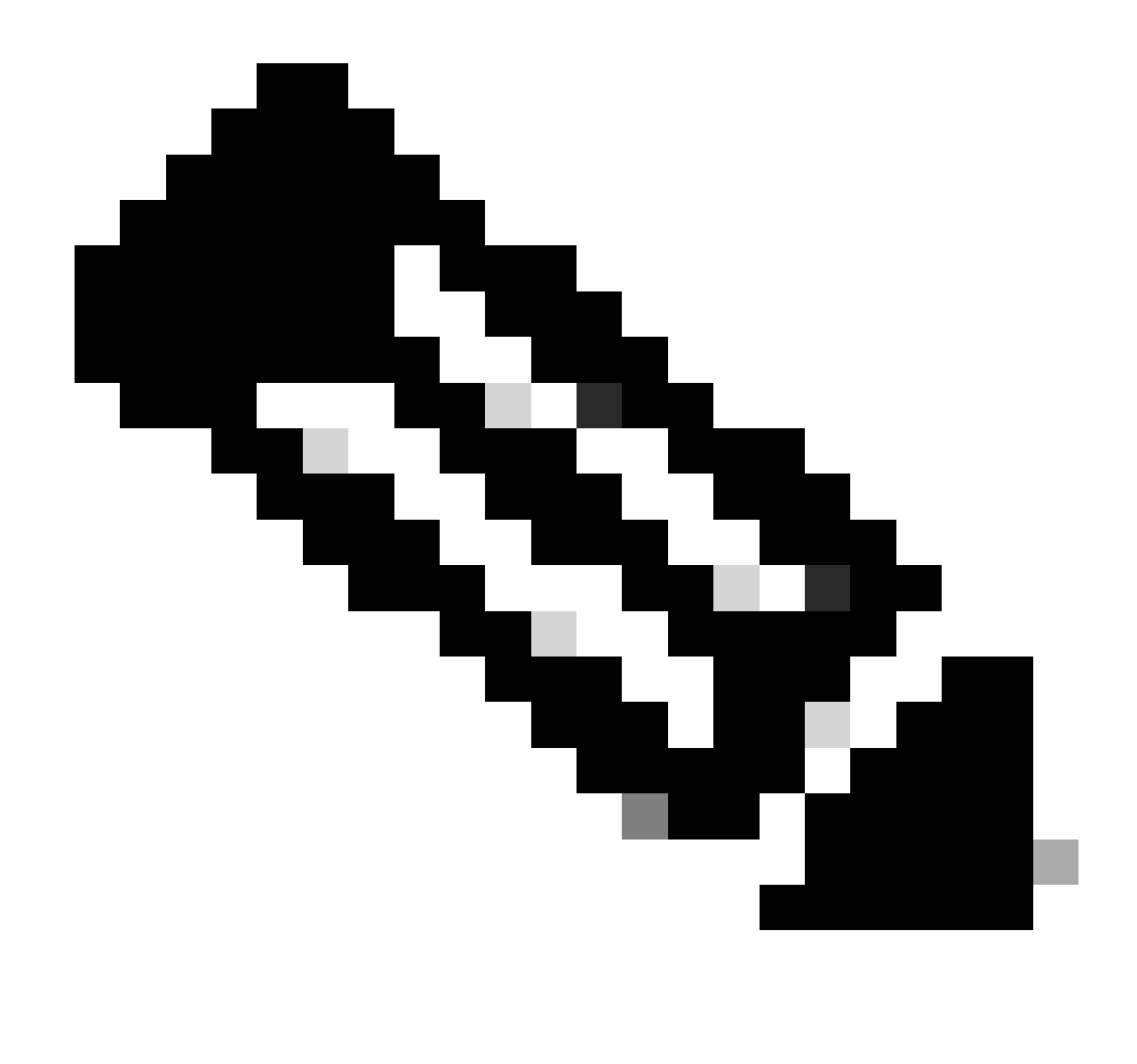

Observação: a atualização leva cerca de 20 minutos por FTD.

Na CLI, o progresso pode ser verificado na pasta de atualização /ngfw/var/log/sf; mova para o modo especialista e digite root access.

```
> expert
admin@firepower:~$ sudo su
Password:
root@firepower:/home/admin# cd /ngfw/var/log/sf
root@firepower:/ngfw/var/log/sf# ls
Cisco_FTD_Upgrade-7.2.4
root@firepower:/ngfw/var/log/sf# cd Cisco_FTD_Upgrade-7.2.4
root@firepower:/ngfw/var/log/sf/Cisco_FTD_Upgrade-7.2.4# ls
000_start AQ_UUID DBCheck.log finished_kickstart.flag flags.conf main_upgrade_script.log status.le
root@firepower:/ngfw/var/log/sf/Cisco_FTD_Upgrade-7.2.4# tail -f status.log
```

state:running ui:Upgrade has begun. ui: Upgrade in progress: ( 0% done.14 mins to reboot). Checking device readiness... (000\_start/000\_00\_r ... ui: Upgrade in progress: (64% done. 5 mins to reboot). Finishing the upgrade... (999\_finish/999\_zzz\_com ui: Upgrade complete ui: The system will now reboot. ui:System will now reboot. Broadcast message from root@firepower (Thu Jul 20 19:05:20 2023): System will reboot in 5 seconds due to system upgrade. Broadcast message from root@firepower (Thu Jul 20 19:05:25 2023): System will reboot now due to system upgrade. Broadcast message from root@firepower (Thu Jul 20 19:05:25 2023): System will reboot now due to system upgrade. Broadcast message from root@firepower (Thu Jul 20 19:05:34 2023): The system is going down for reboot NOW!

O status da atualização é marcado como concluído na GUI e mostra as próximas etapas.

| 🛛 Upgrade Co                           | mpleted                                                                                                 | × |  |  |  |  |  |
|----------------------------------------|----------------------------------------------------------------------------------------------------|---|--|--|--|--|--|
| FTD_B<br>10.4.11.86<br>Cisco Firepower | Threat Defense for VMware (Version: 7.0.1-84)                                                           |   |  |  |  |  |  |
| Version: 7.2.4-1<br>Initiated By: admi | 65   Size: 1.04 GB   Build Date: May 3, 2023 8:22 PM UTC<br>in   Initiated At: Jul 20, 2023 3:08 PM EDT |   |  |  |  |  |  |
|                                        | 7.0.1-84<br>FTD FTD FTD                                                                                 |   |  |  |  |  |  |
|                                        | Upgrade to version 7.2.4-165 Completed                                                                  |   |  |  |  |  |  |
| Opgrade will auton                     | Upgrade will automatically cancel on failure and roll back to the previous version.                     |   |  |  |  |  |  |
| > Log Details                          |                                                                                                    |   |  |  |  |  |  |

Após a conclusão do upgrade no dispositivo em standby, ele é iniciado no dispositivo ativo.

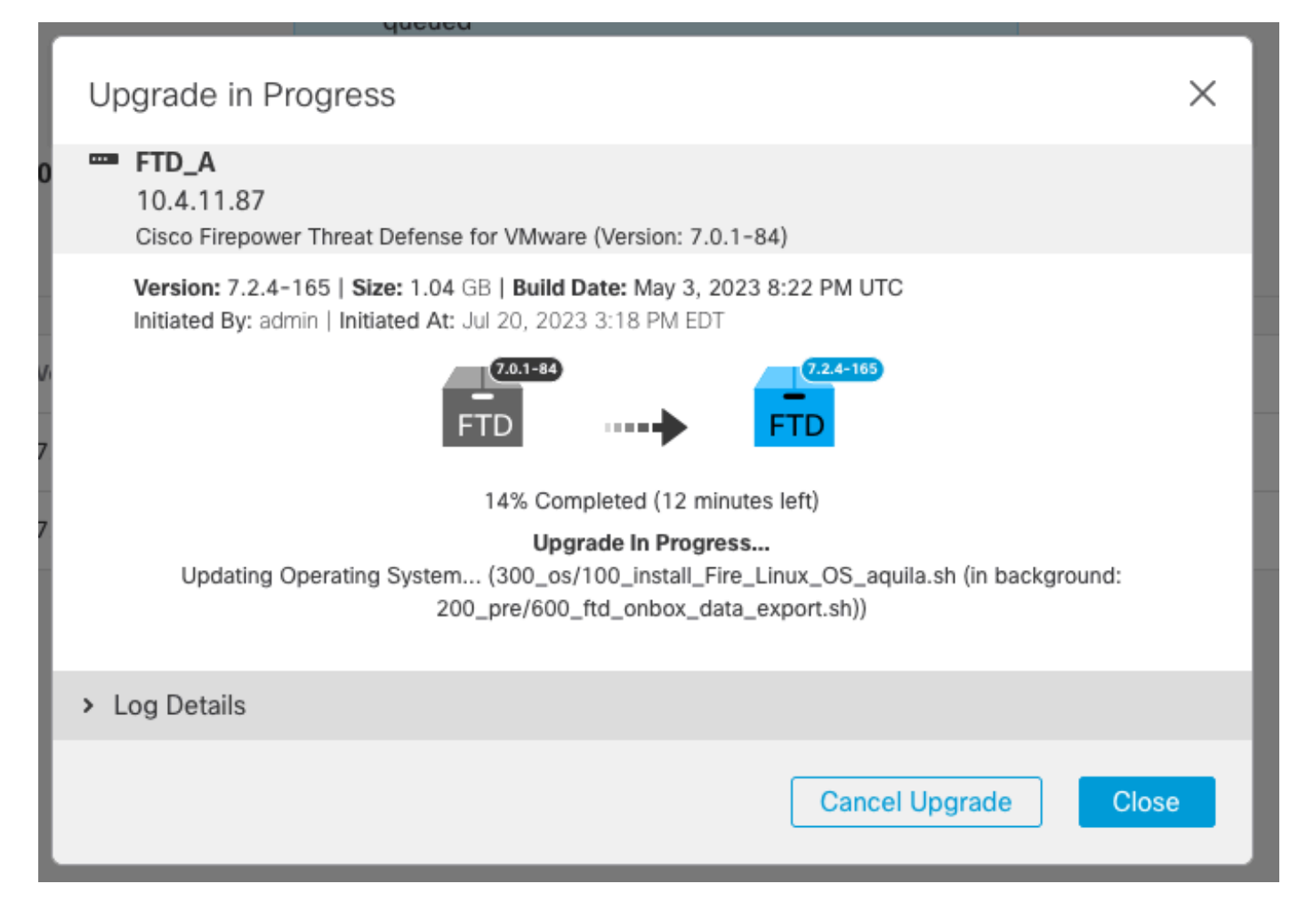

Na CLI, vá para LINA (system support diagnostic-cli) e verifique o estado de failover no FTD de standby usando o comando show failover state.

```
> system support diagnostic-cli
Attaching to Diagnostic CLI ... Press 'Ctrl+a then d' to detach.
Type help or '?' for a list of available commands.
firepower> enable
Password:
firepower# show failover state
                              Last Failure Reason
                                                        Date/Time
               State
This host -
               Secondary
               Standby Ready
                              None
Other host -
               Primary
               Active
                              None
====Configuration State===
        Sync Done - STANDBY
====Communication State===
        Mac set
firepower#
        Switching to Active
```

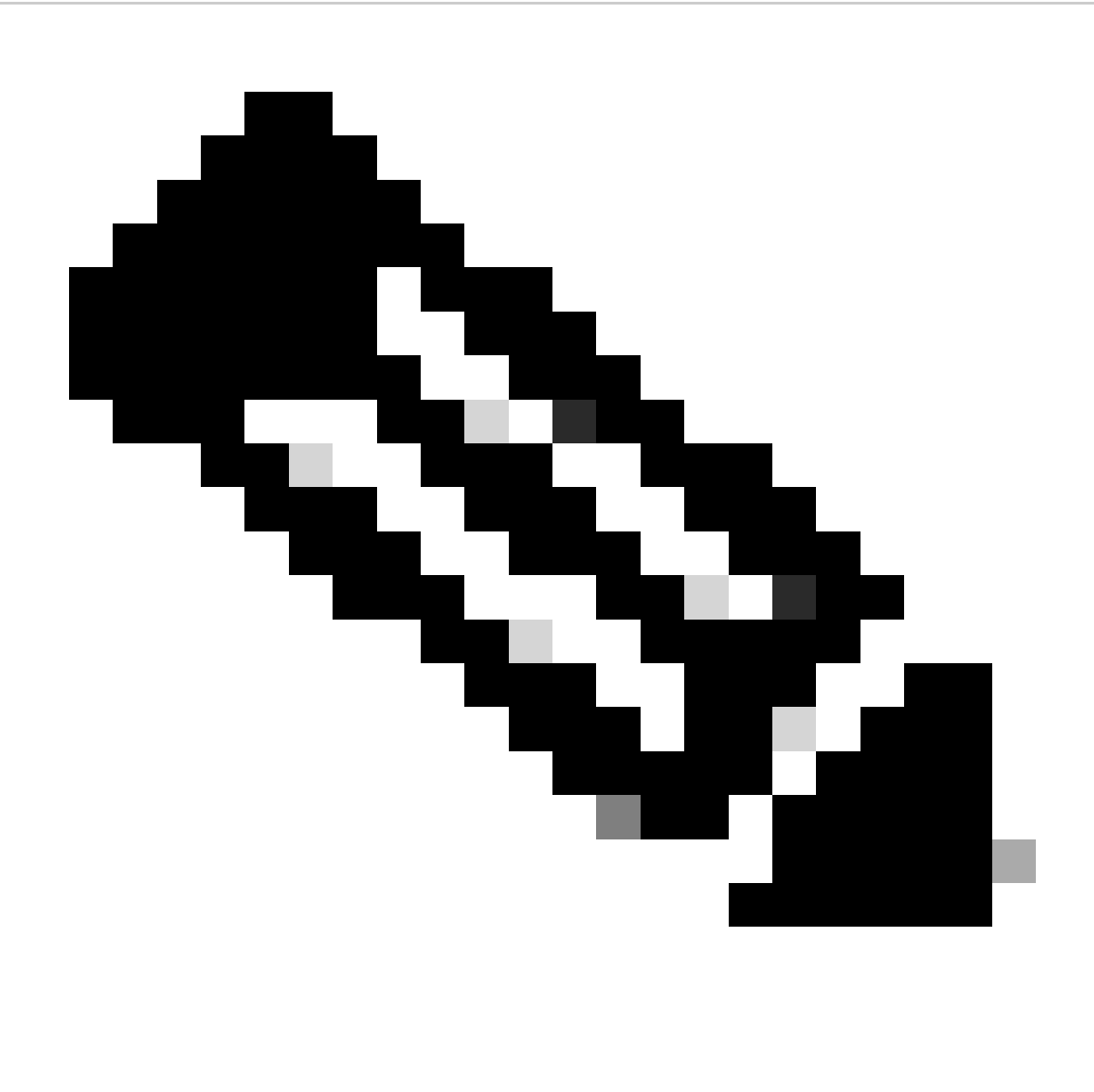

Observação: o failover ocorre automaticamente como parte do upgrade. Antes que o FTD ativo seja reinicializado e conclua a atualização.

Quando o upgrade for concluído, será necessário reinicializar:

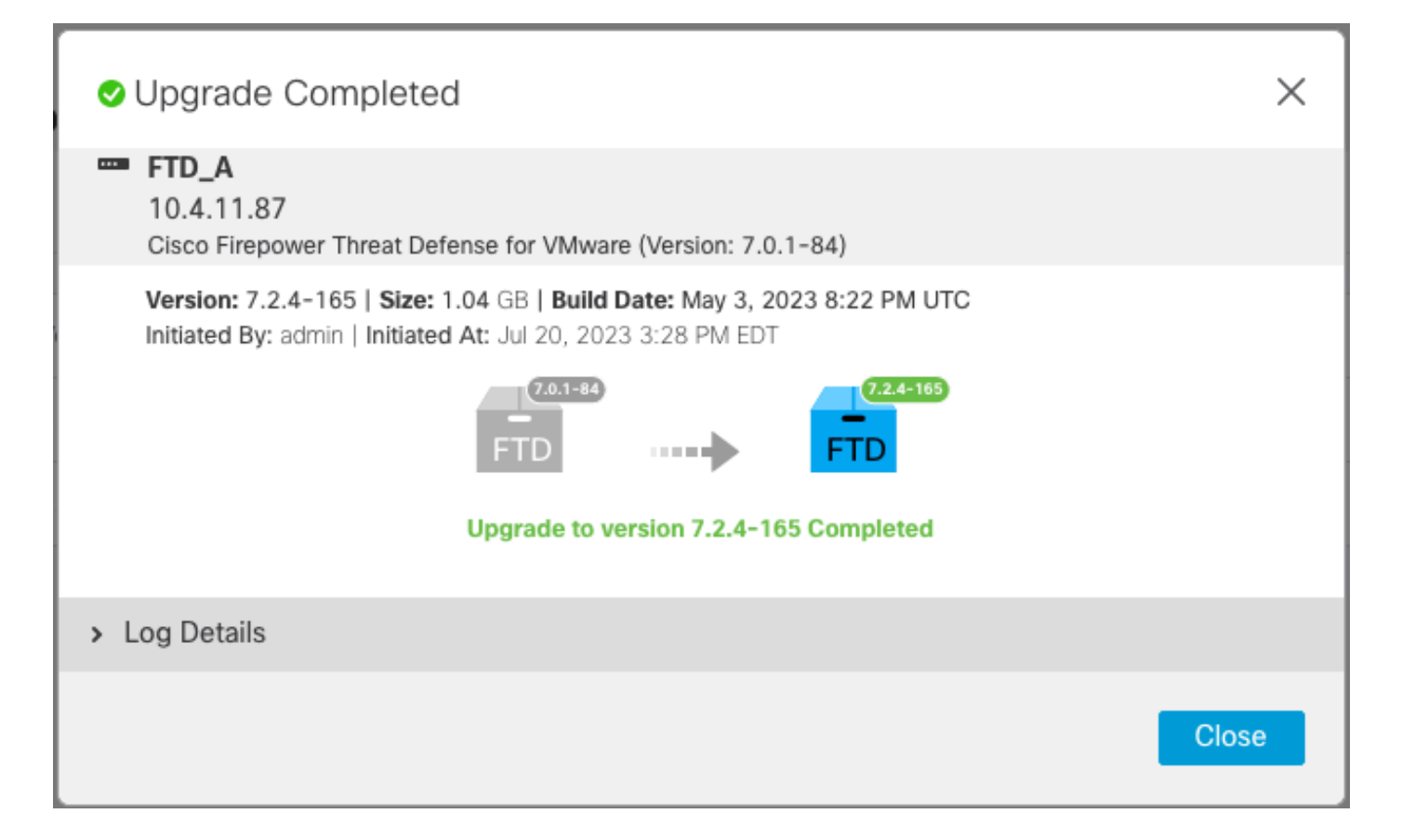

Etapa 4. Switch Ativo Peer (Opcional)

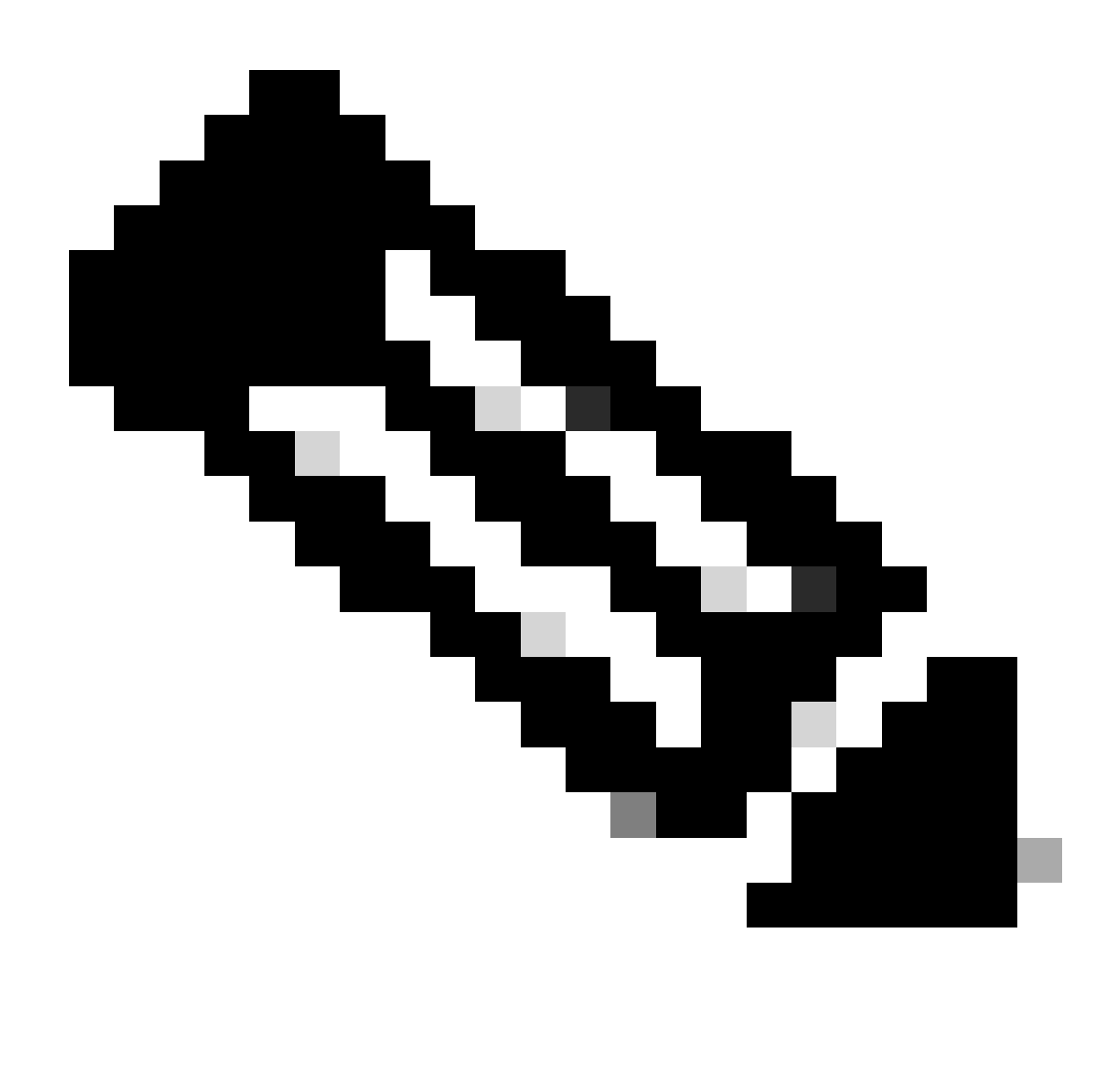

Observação: se o dispositivo secundário estiver ativo, ele não terá nenhum impacto operacional.

Ter o dispositivo primário como ativo e secundário como em espera é uma prática recomendada que ajuda a rastrear qualquer failover que possa ocorrer.

Nesse caso, o FTD Ativo agora está em Espera, um failover manual pode ser usado para redefinilo como Ativo.

• Navegue até os três pontos ao lado do sinal de edição.

| Firewall Management Center<br>Devices / Device Management | Overview Analysis        | Policies Devices                           | Objects Integration Depl    | loy Q 💕 🌣 | admin ▼      definite secure     secure     se |  |  |  |  |
|-----------------------------------------------------------|--------------------------|--------------------------------------------|-----------------------------|-----------|----------------------------------------------------------------------------------------------------|--|--|--|--|
| View By: Group 🔻                                          |                          |                                            |                             |           | Deployment History                                                                                                    |  |  |  |  |
| All (2) • Error (0) • Warning (0)                         | Offline (0)   Normal (2) | <ul> <li>Deployment Pending (1)</li> </ul> | • Upgrade (2) • Snort 3 (2) | Q 8       | Search Device Add                                                                                                    |  |  |  |  |
| Collapse All                                              |                          |                                            |                             |           |                                                                                                    |  |  |  |  |
| Name                                                      | Model                    | Ver Chassis                                | Licenses P                  | olicy     | Auto RollBack                                                                                                    |  |  |  |  |
| Ungrouped (1)                                             |                          |                                            |                             |           |                                                                                                    |  |  |  |  |
| High Availability                                         |                          |                                            |                             |           | 1:                                                                                                    |  |  |  |  |
| FTD_A(Primary, Standby) Snort 3<br>10.4.11.87 - Routed    | FTDv for VMware          | 7.2.4 N/A                                  | Base, Threat (1 more) po    | licy_lab  | ф <b>і</b>                                                                                                    |  |  |  |  |
| FTD_B(Secondary, Active) Snort 3<br>10.4.11.86 - Routed   | FTDv for VMware          | 7.2.4 N/A                                  | Base, Threat (1 more) po    | licy_lab  | ф <b>:</b>                                                                                                    |  |  |  |  |

#### • Selecione Switch Ative Peer.

| Firewall Management Center<br>Devices / Device Management | Overview Analysis      | Policies | s Devices         | Objects Integration   | Deploy Q 💰               | ¢ 0     | admin • diale SECURE                                   |
|-----------------------------------------------------------|------------------------|----------|-------------------|-----------------------|--------------------------|---------|--------------------------------------------------------|
| View By: Group  All (2)  Error (0)  Warning (0)  Of       | fline (0)   Normal (2) | Deplo    | yment Pending (1) | • Upgrade (2) • Snort | 3 (2)                    | Q Searc | Deployment History                                     |
| Collapse All                                              |                        |          |                   |                       |                          |         |                                                        |
| Name                                                      | Model                  | Ver      | Chassis           | Licenses              | Access Control<br>Policy | Auto    | RollBack                                               |
| Ungrouped (1)                                             |                        |          |                   |                       |                          |         |                                                        |
| FTD_HA     High Availability                              |                        |          |                   |                       |                          |         | Switch Active Peer                                     |
| FTD_A(Primary, Standby) Snort 3<br>10.4.11.87 - Routed    | FTDv for VMware        | 7.2.4    | N/A               | Base, Threat (1 more) | policy_lab               | 45      | Break<br>Force refresh node status<br>Delete           |
| FTD_B(Secondary, Active) Snort 3<br>10.4.11.86 - Routed   | FTDv for VMware        | 7.2.4    | N/A               | Base, Threat (1 more) | policy_lab               | 45      | Revert Upgrade<br>Health Monitor<br>Troubleshoot Files |

• Selecione YES para confirmar o failover.

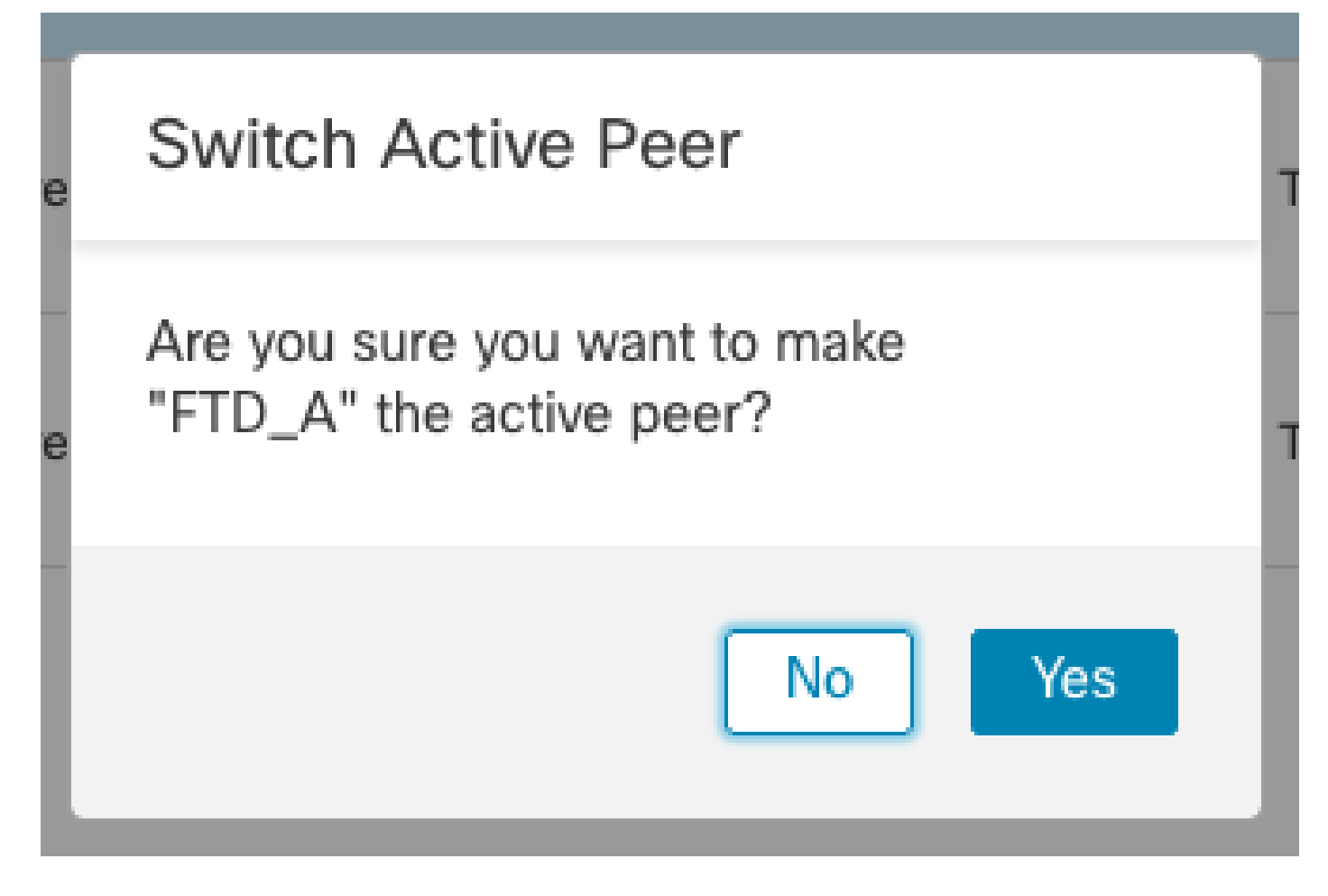

Validação do status de Alta Disponibilidade no final da atualização e failover concluída. Dispositivos > Gerenciamento de dispositivos

| Firewall Management Center<br>Devices / Device Management | Overview Analysis        | Policies Devices                           | Objects Integration Deploy      | 역 🔮 🌣 🕲 admin ▾ 🔤 👯 SECURE |
|-----------------------------------------------------------|--------------------------|--------------------------------------------|---------------------------------|----------------------------|
| View By: Group  All (2)  Error (0)  Warning (0)           | Offline (0) • Normal (2) | <ul> <li>Deployment Pending (1)</li> </ul> | • Upgrade (2) • Snort 3 (2)     | Deployment History         |
| Collapse All                                              |                          |                                            |                                 |                            |
| Name                                                      | Model                    | Ver Chassis                                | Licenses Access<br>Policy       | Control Auto RollBack      |
| Ungrouped (1)                                             |                          |                                            |                                 |                            |
| C V FTD_HA<br>High Availability                           |                          |                                            |                                 | 11                         |
| FTD_A(Primary, Active) Snort 3<br>10.4.11.87 - Routed     | FTDv for VMware          | 7.2.4 N/A                                  | Base, Threat (1 more) policy_la | b «9 <b>:</b>              |
| FTD_B(Secondary, Standby) Snort<br>10.4.11.86 - Routed    | 3 FTDv for VMware        | 7.2.4 N/A                                  | Base, Threat (1 more) policy_la | b «୨ :                     |

### Etapa 5. Implantação final

• Implante uma política nos dispositivos Implantar > Implantar neste dispositivo.

|    | Devices    | Objects           | Integration        | Deploy | Q | <b>6</b> ¢ | 🕜 adm           | in 🔻 🔤 🖏 | SEC     | URE      |
|----|------------|-------------------|--------------------|--------|---|------------|-----------------|----------|---------|----------|
|    | ٩          |                   |                    |        |   | Advance    | <u>d Deploy</u> | Deploy A | All     | ry       |
| nt |            | FTD_HA            |                    |        |   | Ready for  | Deploymen       | it       | <u></u> | <b>•</b> |
|    |            |                   |                    |        |   |            |                 |          |         |          |
| Ch |            |                   |                    |        |   |            |                 |          |         |          |
|    |            |                   |                    |        |   |            |                 |          |         |          |
|    |            |                   |                    |        |   |            |                 |          |         | ':       |
| /A | <b>1</b> c | device is availat | ole for deployment |        |   |            |                 |          | Ð       | :        |

# Validar

Para validar se o status de alta disponibilidade e a atualização foram concluídos, é necessário confirmar o status:

Primário: Ativo

Secundário: pronto para espera

Ambos estão na versão que foi alterada recentemente (7.2.4 neste exemplo).

• Na GUI do FMC, navegue até Devices > Device Management.

| Firewall Management Center Overvie                            | ew Analysis Polic  | ies Dev     | vices Objects Integra | tion                  | Deploy Q 💕 -          | ☆ Ø admin ▼   | SECURE     |
|---------------------------------------------------------------|--------------------|-------------|-----------------------|-----------------------|-----------------------|---------------|------------|
| Many Day                                                      |                    |             |                       |                       |                       | Deployme      | nt History |
| All (2) Frror (0) Warning (0) Offline (0)                     | Normal (2)         | Novment Pen | nding (0)             | Snort 3 (2)           |                       | Search Device | Add 🔻      |
| Collapse All                                                  | - Holmai (2) - Dop | Joymont For | lang (o) opgrade (z)  | 0.0010 (2)            |                       |               |            |
|                                                               |                    |             |                       |                       |                       |               |            |
| Name                                                          | Model              | Version     | Chassis               | Licenses              | Access Control Policy | Auto RollBack |            |
| Ungrouped (1)                                                 |                    |             |                       |                       |                       |               |            |
| C V FTD_HA<br>High Availability                               |                    |             |                       |                       |                       |               | 11         |
| FTD_A(Primary, Active)     Ind.111.87 - Routed                | FTDv for VMware    | 7.2.4       | N/A                   | Base, Threat (1 more) | policy_lab            | 49            | :          |
| FTD_B(Secondary, Standby)     I0.4.11.86 - Routed     Snort 3 | FTDv for VMware    | 7.2.4       | N/A                   | Base, Threat (1 more) | policy_lab            | 49            | :          |

• Em cliches de CLI, verifique o estado de failover usando os comandos show failover state e

show failover para obter informações mais detalhadas.

```
Cisco Firepower Extensible Operating System (FX-OS) v2.12.0 (build 499)
Cisco Firepower Threat Defense for VMware v7.2.4 (build 165)
> show failover state
                              Last Failure Reason
                                                       Date/Time
               State
This host -
               Primary
               Active
                              None
Other host -
               Secondary
               Standby Ready None
====Configuration State===
====Communication State===
       Mac set
> show failover
Failover On
Failover unit Primary
Failover LAN Interface: FAILOVER_LINK GigabitEthernetO/O (up)
Reconnect timeout 0:00:00
Unit Poll frequency 1 seconds, holdtime 15 seconds
Interface Poll frequency 5 seconds, holdtime 25 seconds
Interface Policy 1
Monitored Interfaces 3 of 1285 maximum
MAC Address Move Notification Interval not set
failover replication http
Version: Ours 9.18(3)39, Mate 9.18(3)39
Serial Number: Ours 9AVLW3FSSK8, Mate 9AJJSEGJS2T
Last Failover at: 19:56:41 UTC Jul 20 2023
       This host: Primary - Active
                Active time: 181629 (sec)
                slot 0: ASAv hw/sw rev (/9.18(3)39) status (Up Sys)
                  Interface INSIDE (10.10.153.1): Normal (Monitored)
                  Interface OUTSIDE (10.20.153.1): Normal (Monitored)
                  Interface diagnostic (0.0.0.0): Normal (Waiting)
                slot 1: snort rev (1.0) status (up)
                slot 2: diskstatus rev (1.0) status (up)
       Other host: Secondary - Standby Ready
                Active time: 2390 (sec)
                  Interface INSIDE (10.10.153.2): Normal (Monitored)
                  Interface OUTSIDE (10.20.153.2): Normal (Monitored)
                  Interface diagnostic (0.0.0.0): Normal (Waiting)
                slot 1: snort rev (1.0) status (up)
                slot 2: diskstatus rev (1.0) status (up)
Stateful Failover Logical Update Statistics
        Link : FAILOVER_LINK GigabitEthernet0/0 (up)
        Stateful Obj
                        xmit
                                   xerr
                                              rcv
                                                         rerr
       General
                        29336
                                   0
                                              24445
                                                         0
                        24418
                                              24393
        sys cmd
                                   0
                                                         0
. . .
        Logical Update Queue Information
                        Cur
                               Max
                                        Total
        Recv Q:
                                11
                        0
                                        25331
       Xmit Q:
                                1
                                        127887
                        0
```

Se ambos os FTDs estiverem na mesma versão e o status de alta disponibilidade estiver íntegro, a atualização estará concluída.

#### Sobre esta tradução

A Cisco traduziu este documento com a ajuda de tecnologias de tradução automática e humana para oferecer conteúdo de suporte aos seus usuários no seu próprio idioma, independentemente da localização.

Observe que mesmo a melhor tradução automática não será tão precisa quanto as realizadas por um tradutor profissional.

A Cisco Systems, Inc. não se responsabiliza pela precisão destas traduções e recomenda que o documento original em inglês (link fornecido) seja sempre consultado.